## Registrierungsanleitung am CMSweb-System von Verlag + Druck LINUS WITTICH KG

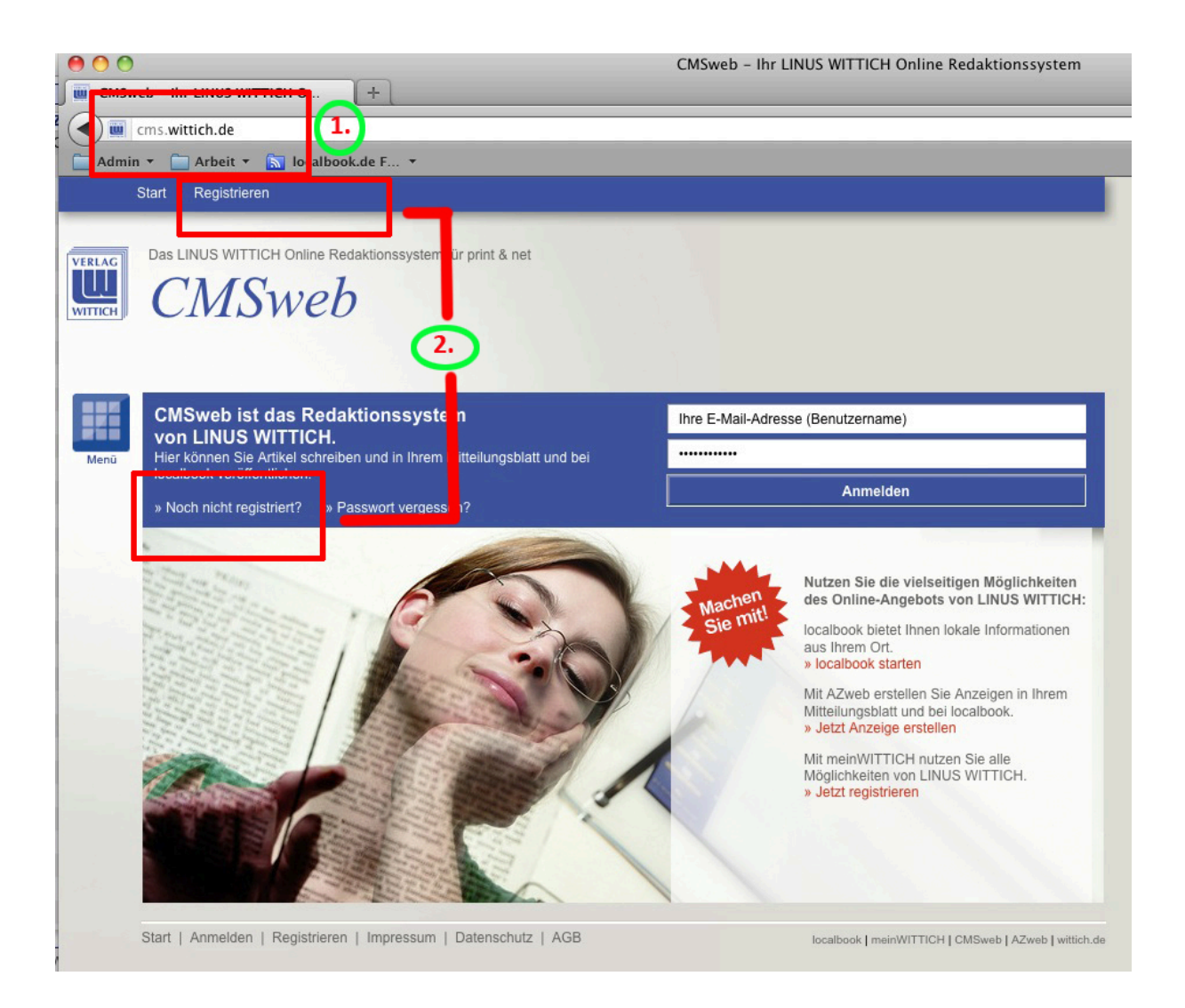

Geben Sie im ersten Schritt in Ihrem Browser die Adresse **cms.wittich.de** ein

Anschließend klicken Sie auf "Registrieren" oder "Noch nicht registriert"

| O O O O O O O O O O O O O O O O O O O |                                                                                                    | CMSweb – Ihr LINUS WITTICH Online Redaktionssystem    |
|---------------------------------------|----------------------------------------------------------------------------------------------------|-------------------------------------------------------|
|                                       | cms.wittich.de                                                                                                    |                                                       |
| Admir                                 | n 🔹 🦳 Arbeit 🔹 🔝 localbook.de F 🔹                                                                                                    |                                                       |
|                                       | Start   Registrieren                                                                                                    |                                                       |
| VERLAG                                | Das LINUS WITTICH Online Redaktionssystem für print & net                                                                                                    | Die Registrierung startet<br>mit der Ortsauswahl      |
| Menü                                  | Bitte wählen Sie einen Ort/Stadtteil<br>Für welchen Ort oder Stadtteil möchten Sie Artikel schreiben? Sie haben<br>später die Möglichkeit sich auch für andere Orte zu registrieren. | PLZ / Ort / Stadtteil<br>PLZ / Ort / Stadtteil suchen |
|                                       |                                                                                                    |                                                       |
|                                       |                                                                                                    |                                                       |
|                                       | Start   Anmelden   Registrieren   Impressum   Datenschutz   AGB                                                                                                    | localbook   meinWITTICH   CMSweb   AZweb   wittich.de |

Klicken Sie in den Bereich mit PLZ / Ort / Stadtteil und

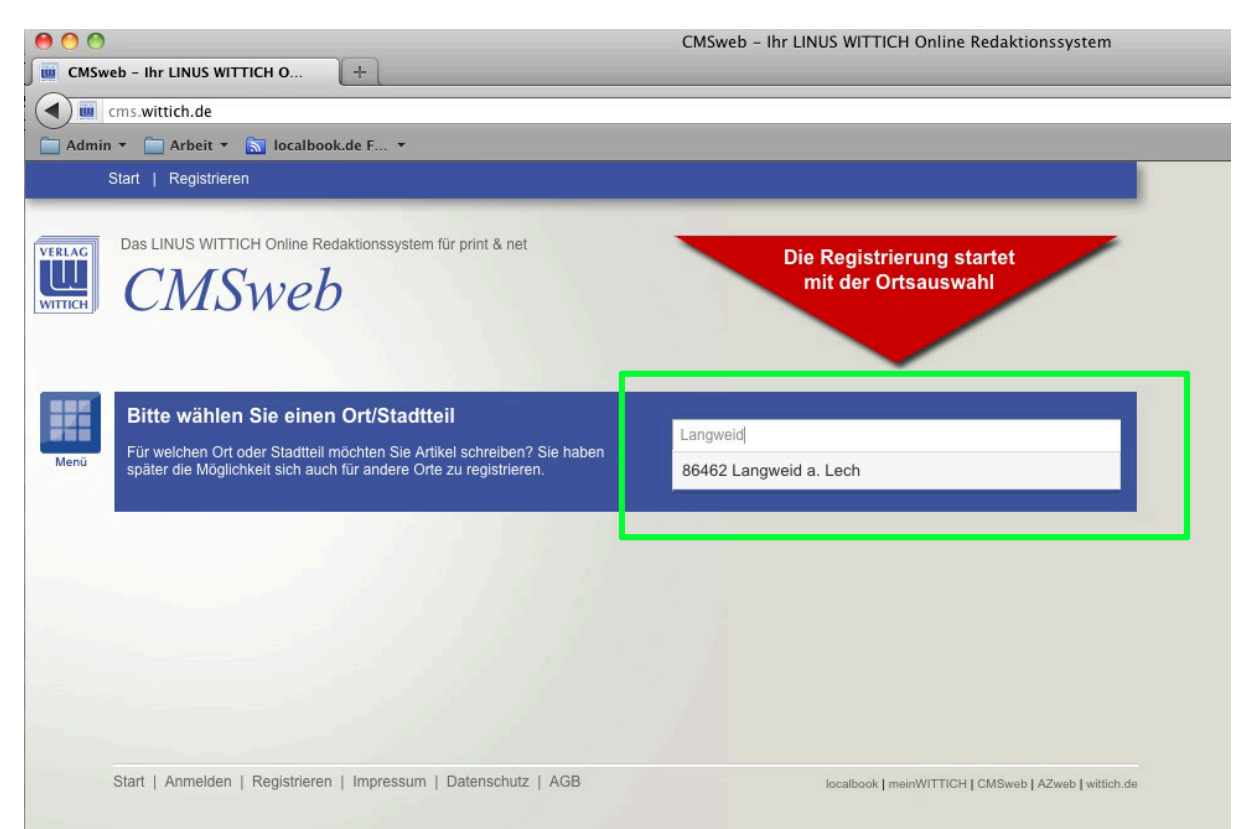

tragen den Ort Langweid ein.

Wählen Sie mit der Maus den Vorschlag des Systems aus!

| CMSweb - Ihr LINUS WITTICH Online Redaktionssystem                                                                                                    |  |  |  |  |
|----------------------------------------------------------------------------------------------------|--|--|--|--|
|                                                                                                    |  |  |  |  |
|                                                                                                    |  |  |  |  |
|                                                                                                    |  |  |  |  |
| Start   Registrieren                                                                                                    |  |  |  |  |
| tlichen:                                                                                                    |  |  |  |  |
| Bitte Rubrik auswählen (für Printausgabe)   AMC Gablingen   AWO Gablingen   Bayern Fanclub Red-White Glammhogga Gablingen   Bürgerunion Gablingen   BBV Gablingen   Café am Werktag Lützelburg   CSU Gablingen-Lützelburg   D' Glammhogga - Gablinger Faschingsfreunde e.V. |  |  |  |  |
|                                                                                                    |  |  |  |  |

Auf dieser Seite wählen Sie den Verein aus für den Sie Ihre redaktionellen Beiträge verfassen möchten. Sollte Ihr Verein nicht in der Liste zu finden sein, dann wählen Sie den Eintrag

"NICHTGELISTETER VEREIN für Ihre Ortschaft"

aus.

## Machen Sie auf dieser Seite Angaben zu Ihrer Person

| 00                               |                                                                                                    | CMSweb - Ihr LINUS WITTICH Online Redaktionssystem           |  |  |
|----------------------------------|----------------------------------------------------------------------------------------------------|--------------------------------------------------------------|--|--|
| CMSwe                            | eb - Ihr LINUS WITTICH O +                                                                                                    |                                                              |  |  |
| cms.wittich.de/register_form.php |                                                                                                    |                                                              |  |  |
| Admin                            | ▼                                                                                                    |                                                              |  |  |
| \$                               | Start   Registrieren                                                                                                    |                                                              |  |  |
| VERLAG                           | Das LINUS WITTICH Online Redaktionssystem für print & net                                                                                                    |                                                              |  |  |
| WITTICH                          | CINSWeb                                                                                                    |                                                              |  |  |
| Menŭ                             | Ihre Registrierungsdaten für:                                                                                                    |                                                              |  |  |
|                                  | Ihre Zugangsdaten für CMSweb                                                                                                    | E-Mail * (gleichzeitig Ihr Benutzername)                     |  |  |
|                                  | Bitte vervollständigen Sie die Eingabefelder. Die mit * gekennzeichneten Felder<br>sind Pflichtfelder. Ihre Registrierung gilt auch für localbook und AZweb.      | Kennwort * (mind. 6 Zeichen)                                 |  |  |
|                                  |                                                                                                    | Kennwort Wiederholung *                                      |  |  |
|                                  | Den Velleka Anarkan                                                                                                    | Anrede *                                                     |  |  |
|                                  | Personliche Angaben<br>Mit Ihren persönlichen Angaben registrieren Sie sich als Redakteur.                                                                        | Bitte wählen Sie                                             |  |  |
|                                  |                                                                                                    | Tites                                                        |  |  |
|                                  |                                                                                                    | Vorname *                                                    |  |  |
|                                  |                                                                                                    | Name *                                                       |  |  |
|                                  |                                                                                                    | Ort *                                                        |  |  |
|                                  |                                                                                                    | Land *                                                       |  |  |
|                                  |                                                                                                    | Deutschland                                                  |  |  |
| Menü                             |                                                                                                    | Telefon *                                                    |  |  |
|                                  |                                                                                                    | Fax                                                          |  |  |
|                                  |                                                                                                    | Mobil                                                        |  |  |
|                                  |                                                                                                    | Organisation / Verein / Partei / Kirche / Institution u.ä. * |  |  |
|                                  |                                                                                                    |                                                              |  |  |
|                                  | Geburtsdatum<br>Bitte bestätigen Sie, dass Sie volljährig sind. Soliten Sie das 18. Lebensjahr noch<br>nicht erreicht haben, geben Sie bitte ihr Geburtsdatum an. | ☐ Ja, ich habe das 18. Lebensjahr erreicht.<br>Geburtsdatum  |  |  |
|                                  | Format: tt.mm.jjjj                                                                                                    |                                                              |  |  |
|                                  | Newsletter abonnieren                                                                                                    | Ja, ich möchte den CMSweb Newsletter abonnieren.             |  |  |
|                                  | rund um diese Anwendung.                                                                                                    |                                                              |  |  |
|                                  |                                                                                                    | Registrieren                                                 |  |  |
|                                  | Start   Anmelden   Registrieren   Impressum   Datenschutz   AGB                                                                                                   | юсавоож Гиании и иси Гейгэмал Гузмаа Гузмаа Гулаа            |  |  |

## WICHTIG: Klicken Sie unten auf den Button "Registrieren"

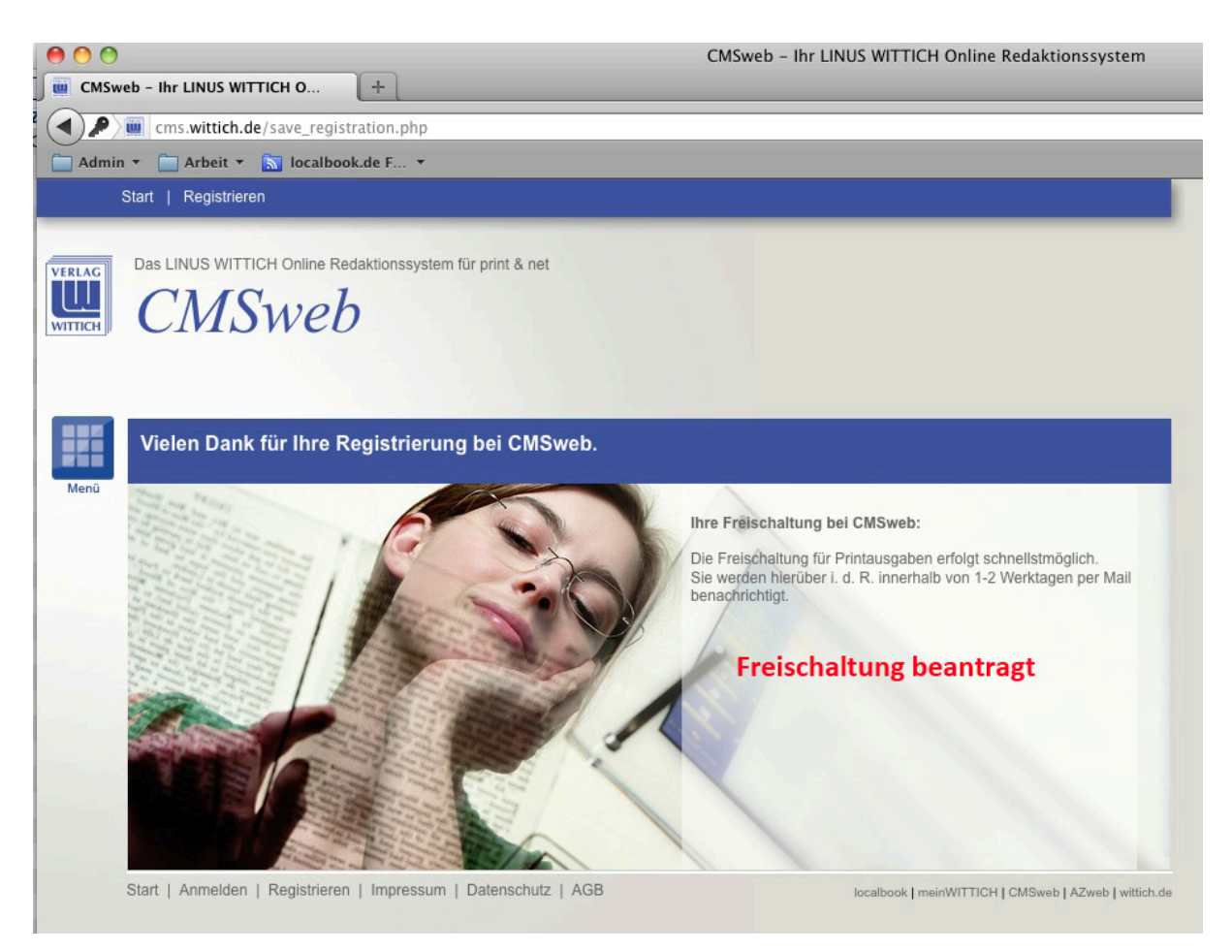

Die Freischaltung wurde beauftragt und wird von uns zu den üblichen Bürozeiten bearbeitet.

Die Freischaltung und damit der Zugang zum System wird Ihnen per Mail mitgeteilt

Wir wünschen Ihnen viele interessante Beiträge.

Ihr Team von LINUS WITTICH KG